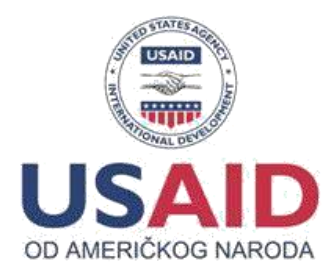

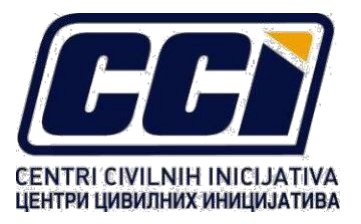

# PODRŠKA GRAĐANIMA U BORBI PROTIV KORUPCIJE

(Assistance to Citizens in Fight against Corruption –ACFC)

## UPUTSTVO ZA PODNOSIOCE PRIJEDLOGA PROJEKATA

Ref. Javni poziv za podnošenje prijedloga projekata "Monitoring javnih nabavki" (ACFC-MJN)

Datum objave poziva: **15. oktobar 2020.** Rok za podnošenje aplikacija: **12. novembar 2020. do 16:00 časova** 

Oktobar 2020.

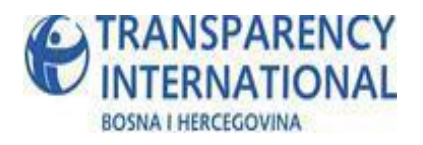

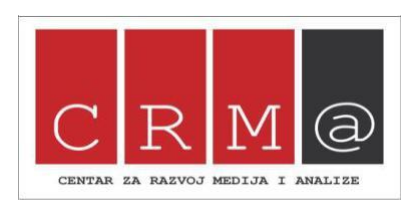

#### POZADINA

Petogodišnji projekat "Podrška građanima u borbi protiv korupcije (ACFC)"provode Centri civilnih inicijativa (CCI), kao glavni implementator, te Transparency International BiH (TIBiH) i Centar za razvoj medija i analize (CRMA) kao partneri na projektu, a podržan je od strane Američke agencije za međunarodni razvoj (USAID). Projekat se implementira u periodu septembar 2019 – septembar 2024. godine. Cilj projekta ACFC je povećati učešće građana u borbi protiv korupcije. Sve projektne aktivnosti su dizajnirane i osmišljene na način da potiču snažan i održiv antikorupcijski aktivizam u cijeloj zemlji, i na svim nivoima. Projakat ACFC ima za svrhu da civilno društvo bude reprezentativno i kredibilno u borbi protiv korupcije.

U skladu sa ciljem projeka, ACFC će kroz program malih grantova podržati organizacije civilnog društva da rade na rješavanju konkretnih antikorupcionih inicijativa u oblasti borbe protiv korupcije na lokalnom nivou, pokreću kampanje usmjerene na više nivoe vlasti, te **podržati organizacije civilnog društva da provode antikorupcijski monitoring u sektoru javnih nabavki.** 

Sve organizacije civilnog durštva koje kroz ovaj javni poziv budu podržane, istovremeno će dobiti priliku da rade na daljnoj izgradnji vlastitih kapaciteta u pogledu borbe protiv korupcije i održivosti svojih organizacija, kroz treninge i usavršavanja planirana ovim projektom. Pored ovoga, selektovane organizacije će moći da učestvuju u programu jačanja kapaciteta i obuka u oblasti nadzora nad procesom javnih nabavki, koje će organizovati i realizovati projekat USAID/BIH E-Governance. Ukupno posmatrano, kroz oba projekta (ACFC i E-governance), organizacije će tokom godine imati mogućnost učešća na 5-6 treninga.

#### OPŠTE INFORMACIJE O POZIVU

Tema ovog javnog poziva je monitoring javnih nabavki. U okviru ovog poziva biće dodjeljena sredstva (Fiksni iznos granta – 6000 USD) za provođenje antikorupcijskog monitoringa javnih nabavki, što podrazumjeva:

- Permanentni, proaktivni monitoring javnih nabavki, kroz sve faze postupka javne nabavke (planiranje i objava javne nabavke, pripremanje tenderske dokumentacije, ocjenjivanje ponuda, ugovaranje, realizacija ugovora, žalba na postupak javne nabavke, poništenje postupka javne nabavke) na temelju metodologije koja je definisana od strane ACFC partnera Udruženja CRMA i TIBiH;

- Prikupljanje i unos monitoring podataka u interaktivnu online platformu "Pratimo tendere" (pratimotendere.ba)

- Pisanje izvještaja o rezultatima monitoringa

Nakon selekcije uspješnih aplikanata, Udruženje CRMA će obezbjediti obuku za provođenje monitoring metodologije i korištenje online platforme "Pratimo tendere" (pratimotendere.ba). Dobitnicima grant sredstava biće obezbjeđena edukacija i stručna podrška u provođenju aktivnosti.

#### NEOPHODNA DOKUMENTACIJA ZA PODNOŠENJE APLIKACIJE

Aplikanti su obavezni da dostave svoje projektne prijedloge u propisanoj formi:

- Prijedlog projekta tj. popunjen aplikacioni formular (obavezno)
- Budžet u formi Excel dokumenta (obavezno)
- Rješenje o registraciji organizacije (obavezno)

- CV projektnog osoblja

Aplikacije se dostavljaju na jednom od zvaničnih jezika koji se koriste u Bosni i Hercegovini. Nekompletne i nepotpune aplikacije biće automatski odbijene

#### PODNOŠENJE APLIKACIJE

Aplikacije se podnose isključivo putem on-line platforme za apliciranje dostupne na linku: http://tender.protivkorupcije.ba/

Aplikacije podnijete na bilo koji drugi način (npr. email, pošta, fax, kurirska služba) neće se uzimati u razmatranje. Nekompletne aplikacije biće odbijene.

Rok za podnošenje aplikacija je: 12. novembar 2020. do 16:00 časova

Sve aplikacije podnijete nakon roka biće automatski odbijene.

#### DODATNE INFORMACIJE

Eventualna pitanja u vezi sa ovim javnim pozivom mogu se dostaviti isključivo u pisanoj formi putem emaila: ugcrma@gmail.com\_ naznakom u nazivu emaila: Upit - ACFC- MJN *-ime aplikanta*. **Rok za postavljanje pitanja je 29. oktobar 2020.** 

Odgovori na postavljena pitanja u vezi sa ovim javnim pozivom će se periodično ažurirati i biće dostupni na web stranici CCI-a, <u>www.ccibh.org</u>

#### UPUTSTVO ZA KORIŠTENJE ON-LINE PLATFORME ZA APLICIRANJE

Platforma za Apliciranje namjenjena je udruženjima građana/fondacijama koje ispunjavaju uslove da apliciraju na raspisane tendere od strane organizacija koje implementiraju projekat ACFC.

#### Pristup sistemu

Platforma je smještena na domeni/linku <u>http://tender.protivkorupcije.ba/\_i</u>za njeno korištenje je potrebno da budete registrovani korisnik, imate pristup internetu i imate instaliran web preglednik na vašem računaru (Web browser - mi preporučujemo Mozila Firefox).

Platformi pristupate tako što u addres polje vašeg preglednika (browsera) unesete gore navedeni link i pritisnete Enter. Kada posjetite ovaj link dočekaće vas pristupna forma (login forma) koja je prikazana na slijedećoj slici:

| ACFC   sistem za upravljanje aktivo 🗙 💩 New Tab 🛛 🗙 🕂              |                                                |                          |          | < . |
|--------------------------------------------------------------------|------------------------------------------------|--------------------------|----------|-----|
| G → C ☆ ☆ Q ☆ ☆ https://tender.protivkorupcije.ba/index.php#signin |                                                | •• 🖂 😭 🖬 🖬 🖬             | E 🔮 🖲 💿  | =   |
|                                                                    |                                                |                          |          |     |
|                                                                    |                                                |                          |          |     |
|                                                                    |                                                |                          |          |     |
|                                                                    | Prietunna forma                                |                          |          |     |
|                                                                    | 1 houpila lottia                               |                          |          |     |
|                                                                    | Unosi Email                                    |                          |          |     |
|                                                                    | Unesi Password                                 |                          |          |     |
|                                                                    | Log in                                         |                          |          |     |
|                                                                    | Novi korisnik? (Kraina) nalog                  |                          |          |     |
|                                                                    | & CCI - ACFC                                   |                          |          |     |
|                                                                    |                                                |                          |          |     |
|                                                                    | 62020 CCI                                      |                          |          |     |
|                                                                    |                                                |                          |          |     |
|                                                                    |                                                |                          |          |     |
|                                                                    |                                                |                          |          |     |
|                                                                    |                                                |                          |          |     |
|                                                                    |                                                |                          |          |     |
|                                                                    |                                                |                          |          |     |
|                                                                    |                                                |                          |          |     |
|                                                                    |                                                |                          |          |     |
|                                                                    |                                                |                          |          |     |
|                                                                    |                                                |                          |          |     |
| 📲 🔎 🗄 🗬 🔗 🐂 🎯 🔚 🏙ACSC   sistem. 😭 💵 📓                              | 🌔 📑 Upatstvo za a. 🚺 🗾 🐖 🔕 🖑 Kolliew Classi. 💶 | 🖬 🗗 🗣 🖯 🔮 📥 🖴 🖪 🖼 🦟 41 🖛 | ENG 1632 | 5   |

Kao novi korisnik potrebno je da prvo registrujete jedan korisnički nalog za vašu organizaciju. Registracija korisničkog naloga je postupak koji se obavlja samo jednom kada je potrebno unijeti osnovne podatke za kontakt osobu, e-mail i definisati password (šifru) za kasnije korištenje sistema.

#### Kreiranje novog naloga

Kao novi korisnik potrebno je da na pristupnoj formi (login formi) kliknete na link **Kreiraj nalog** kao što je prikazano slijedećoj slici. Odabirom ove opcije dobijate pristup formi za kreiranje novog naloga.

| Log in                       |  |
|------------------------------|--|
| Novi korisnik? Kreiraj nalog |  |
|                              |  |

Forma za kreiranje novog naloga je skoro identična prethodnoj formi kao što možete vidjeti na sljedećoj slici. Da bi kreirali novi nalog (novog korisnika) potrebno je da unesete ime i prezime korisnika sistema, zatim E-mail adressu koja će biti dio vaših pristupnih podataka (kredenciajala) i preko koje će biti obavljana komunikacija sa vašom organizacijom, te na kraju da odaberete i potvrdite password (lozinku) koju ćete zajedno sa e-mailom koristiti za pristup sistemu. Skrećemo pažnju da podaci o korisniku i E-mail adresa trebaju da budu realni i služiće za daljne kontakte i komunikaciju, te nije potrebno da kreirate višestruke naloge za vašu organizaciju. Za password preporučujemo da bude dužine minimalno 8 karaktera i da koristite mala i velika slova kao i brojeve.

Ukoliko neki od traženih podataka ne budu odgovarali potrebnom formatu sistem će vas upozoravati i prikazivati odgovorajuće poruke koje trebate slijediti, te ispravljati eventualne greške. Još jednom skrećemo pažnju na važnost "dovoljno sigurnog" passworda i na potrebu da isti trebate zapamtiti ili zapisati jer će vam biti neophodan za kasniji pristup sistemu. Nakon što unesete (ispravne) tražene podatke, te odaberete i potvrdite password/šifru potrebno je da kliknete na dugme **Kreiraj nalog**.

| Kreiraj novi nalog        |
|---------------------------|
| Ime i prezime korisnka    |
| Unesi Email               |
| Unesi Password            |
| Potvrdi Password          |
| Kreiraj nalog             |
| Posjedujete nalog? Log In |
| 🖧 CCI - ACFC              |
| ©2020 CCI                 |
| Kreiraj novi nalog        |
| Mersad Avdić              |
| uglasta@gmail.com         |
| C Email je korketan!      |
| •••••                     |
| Vaš Password zadovoljava! |
| ••••••                    |
| Kreiraj nalog             |
| Posjedujete nalog? Log In |
| 🗞 CCI - ACFC              |
| ©2020 CCI                 |

Odabirom ove opcije na platformi će biti kreiran novi nalog i dobićete obavjest o tome te mogućnost da se prijavite na sistem kao što je prikazano na slijedećoj slici

오 Pozdrav Mersad Avdić. Dobrodošli na naš sajti. Uspješno ste otvorili novi nalog, ovdje se možete prijaviti i nastaviti koristiti web pltformu Login

#### Pristup sistemu (Logovanje)

Kada sljedeći put posjetite domenu na kojoj se nalazi stranica ili kada klinkete na link Login pri kreiranju naloga, dolazite na pristupnu formu gdje je potrebno da unesete vaše pristupne podatke (kredencijale: email i password), te nakon toga kliknete na dugme **Log in** da bi pristupili sistemu.

Kao što je rečeno ranije, registracija se obavlja samo jednom, dok je za svako slijedeće korištenje sistema potrebno samo da se prijavite sa vašim e-mailom i passwordom.

| Pristupna forma              |  |  |  |  |  |  |
|------------------------------|--|--|--|--|--|--|
| uglasta@gmail.com            |  |  |  |  |  |  |
| •••••                        |  |  |  |  |  |  |
| Log in                       |  |  |  |  |  |  |
| Novi korisnik? Krelrej nalog |  |  |  |  |  |  |
| 🗞 CCI - ACFC                 |  |  |  |  |  |  |
| ©2020 CCI                    |  |  |  |  |  |  |

Kada unesete prisupne podatke i klknete na dugme Log in, ukoliko su podaci ispravni dobićete pristup sistemu čije sučelje je prikazano na slijedećoj slici.

| 3                                                                                                    | 0                                    | Aktuelni tenderi za signalizacije civilnog diužitva i neturmalnam grupama građana                                                                                                    | ^   |
|----------------------------------------------------------------------------------------------------|--------------------------------------|----------------------------------------------------------------------------------------------------|-----|
| Ovoreno tendera<br>Birg birutino stavinos tendera<br>Udruženje/NVO osnovn podaci o Udruženja gratana                          | Dosadašnje prijave<br>Boyvalih prpra | <ul> <li>Javni poziv za Udruženja građana za promociju antikorupcijskih kampanja<br/>4 secije izvišavaje - Na 27 03 200 god<br/>Javni pisch navjejem postitihni vgapatavljana za kandidovanje kampanja koje imaje za dij promočju<br/>antikuptivshi kampanja latitevost.</li> </ul>                              | EC  |
| Na sogančakoje APO- ostanizenje go<br>Na sogančakoje APO- ostanizenje go<br>Admana —<br>Emali —<br>Teaton —<br>Fax —<br>www — | abarta                               | Trajnip popur za noticematino grupo gradana<br>dene potro je topic televeni<br>Trajni prato na potro proveni popularia gradana 1 pojudnichna za pobliku gradanskim kampanjama<br>usejevenim na broto potro kampelje. Potro je trajno otkoven do podple veli planzanih smlatava.<br><b>Dene je objektora je</b> 3 | EC. |
| Odgovorni lice<br>Jili<br>Godina osnihanija<br>Boj stativo sposlenih<br>Boj stativo sposlenih<br>Bojtišet u prošlog godini    |                                      | Moja statužnačka priča<br>kale prava bije obradani saludnjenjima građana za kandinanje istradinačkih polita o konplomen ponašanju<br>pretinjema iz plotala kale samoprane.<br>Godi u stanovnom prava                                                                                                    |     |

#### Početna stranica (Dashbord)

Početna stranca (dashbord) sastoji se iz slijedećih glavnih elemenata: naslovna traka, komandna traka i centralni dio.

Na vrhu se nalazi naslovna traka u kojoj se prikazuju podaci o organizaciji a koja istovremeno osigurava pristup do forme za promjenu podataka o korisniku sistema, te opciju za odjavu sa sistema.

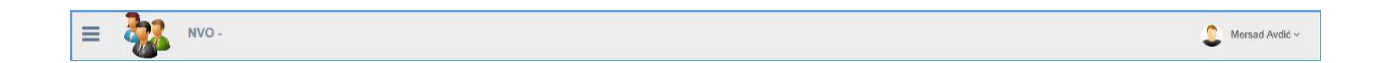

Uz lijevi rub sučelja nalazi se komandna traka za pristup različitim modulima sistema, slika u nastavku daje više detalja.

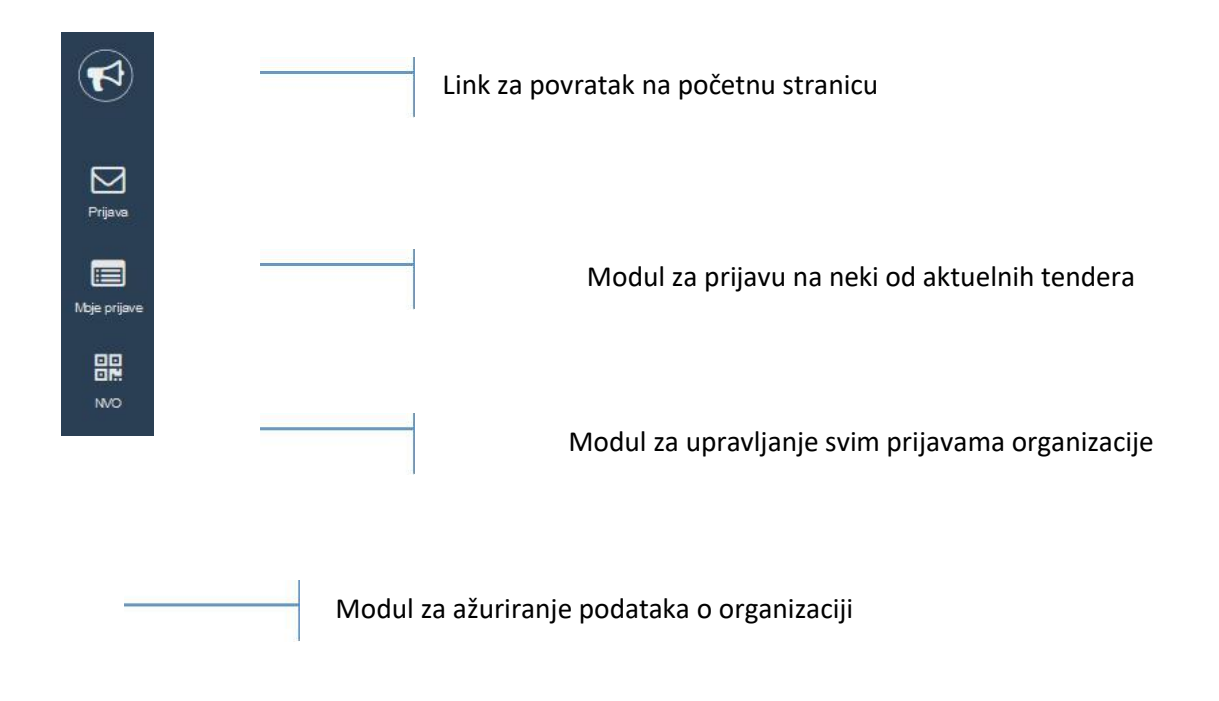

Centralni dio (slika u nastavku) u početnom prikazu sadrži sljedeće sekcije:

- 1. Informaciju o broju trenutno aktivnih tendera;
- 2. Informaciju o broju prijava koje ste do kroz sistem podnijeli ili započeli;
- 3. Informativne pokazatelje o vašoj organizaciji;
- 4. Listu trenutno aktuelnih tendera (javnih pozivia) sa pristupom do dokumentacije i ostalih detalja.

| $3 \qquad \bigcirc 0$                                                                                                  |            | Aktuelni tenderi za orgnaizacije civilnog društva i neformalnim grupama gradana                                                                                                    |
|----------------------------------------------------------------------------------------------------|------------|----------------------------------------------------------------------------------------------------|
| Ovoreno tendera<br>Irej tenutno ataleinh tendera.<br>Udruženje/NVO osnovni potaci o Udruženju građana (MVO)            | je prijave | Javni poziv za Udruženja građana za promociju antikorupcijskih kampanja<br>43 danja) do zatvaraje - Rei 27.03.2020 god.<br>Javni poziv namjenjem neprofilnim organizacijama za kandidovanje kampanja koje imaju za cilj promociju<br>antikuprtunh kampanja i altivnosti.<br>Ostalj (dokumentacija s              |
| Tip organzacije NVO - Udruženje građana<br>Naziv<br>Sjedište<br>Adrosa<br>Ernai<br>Tolefon<br>Faz                      |            | Trajni poziv za neformalne grupe građana<br>Javri poziv je trajno otvoreni<br>Trajni poziv namjenjen neformalnim grupama građana i pojedincima za podršku građanskim kampanjama<br>usmjerenim na brobu protiv korupcije. Poziv je trajno otvoren do podjele svih planranih sredstava.<br>Ortaj i tokumentacija 3 |
| Www<br>Jdgovorno las<br>Godina osrivanja<br>Broj stalno uposlenimi<br>Broj stalno uposlenimi<br>Buddet u problo godini | 3          | Moja istraživačka priča<br>Jevni poziv je knjeno otnomni<br>Trnjih poziv klokalnim udruženjima građana za kandiovanje istraživačkih priča o korupt<br>predeđavnika jednica lokalne samoupravo.<br>Detaj i tokumentacija s                                                                                        |

#### Dopuna i ažuriranje podataka o organizaciji

Prva stvar koju je potrabno uraditi nakon što kreirate nalog i prvi put se logujete u sistem jeste dopuna podataka o vašoj organizaciji. Da bi obavili ovaj posao potrebno je da pristupite modulu za podatke o organizaciji. Modulu pristupate tako što na komandnoj traci odaberete opciju **NVO**.

Nakon što odaberete ovu opciju otvara se forma u koju trebate unijeti podatke o vašoj organizaciji. Forma je prikazana na slijedećoj slici:

| 'ip aplikanta           |     | Naziv              |                           |               |                                 |    |          |              |           |       |
|-------------------------|-----|--------------------|---------------------------|---------------|---------------------------------|----|----------|--------------|-----------|-------|
| NVO - Udruženje građana | * * | UG Lasta           | UG Lasta                  |               |                                 |    |          |              |           |       |
| Sjedište                |     | Adresa             | Adresa                    |               |                                 |    |          |              |           |       |
| Čapljina                | × * | UI. Hercegovad     | UI. Hercegovačka broj 34, |               |                                 |    |          |              |           |       |
| mail                    |     |                    | Telefon                   | Fax           | WWW                             |    |          |              |           |       |
| uglasta@gmail.com       |     |                    | 036-333-555               | 036-333-556   | www.lasta.ba                    |    |          |              |           |       |
| Godina osnivanja        |     | Direktor/Predsjedr | nik/Lider                 | JIB           | Budžet u prethodnoj godini (KM) |    | Broj upo | slenih       | Broj sara | dnika |
| 2012                    |     | Marinko Lišić      |                           | 4340003390003 | 150,000.00                      | KM | 4        | ( <b>Q</b> ) | 9         |       |

Nakon što unesete tražene informacije potrebno je da kliknete na dugme Snimi.

Naša je preporuka da unesete sve informacije koje se traže od vas. Ostavite polja prazna jedino ako traženim informacijama iz nekoga razloga zaista ne raspolažete.

Nakon unosa podataka i njihovog snimanja podatke o organizaciji sistem će automatski koristiti u vašim narednim prijavama. Preporuka je da svaki put prije prijave provjerite da li su podaci o organizaciji ažurni i da ih dopunite ako je potrebno. Nakon snimanja podaci o organizaciji će biti vidljivi na naslovnoj stranici u glanvnoj sekciji. Kao što je prikazano na slijedećoj slici.

| 3                                                   | <u>∧</u> 0                                | Aktuelni tenderi za ognalizacije dvilnog društva i neformalnim grupama građana                                                                                                    | ^    |
|-----------------------------------------------------|-------------------------------------------|----------------------------------------------------------------------------------------------------|------|
| Ovoreno tendera<br>Broj trenutno aktuelnih tendera. | Dosadašnje prijave<br>Broj valih prijava. | Javni poziv za Udruženja građana za promociju antikorupcijskih kampanja<br>43 danjaj do zavezalja - Rol 27.03.2020. god.<br>Javni poziv nanjenjen neprotinim organizacijama za kandidovanje kampanja koje imaju za cilj promociju<br>antikuptivnih kampanja i atktinosti.<br>Detaj i dokumentacija >                                                    | (CC) |
|                                                     |                                           | <ul> <li>Trajni poziv za neformalne grupe građana<br/>Jenici poziv i prapo ekonomi:         Trajni poziv namjenjen neformalnim grupama građana i pojedincima za podršku građanskim kampanjama<br/>usrnjenejm na trobu protiv kerupcije. Poziv je trajno otvoren do podjele svih plannanih sredstava.          Detag i tokoumentacija s      </li> </ul> | GGN  |
|                                                     |                                           | <ul> <li>Moja istraživačka priča<br/>devit poziv je trajno otvorení<br/>Trajni poziv loklarim udruženjima građana za kandiovanje istraživačkih priča o koruptivnom ponašanju<br/>predstavnika jedinaci lokahe samouprave.</li> <li>Detagi i dokumentacju »</li> </ul>                                                                                   |      |

#### Preuzimanje tenderske dokumentacije

Prije nego se prijavite na neki tender potrebno je da se dobro informišete o tenderu, preuzmete tendersku dokumentaciju dobro je proučite, pripremite i tek onda započnete proces podnošenja prijave. Informacije o tenderu i tendersku dokumentaciju možete pronaći u ako u sekciji **Aktelni tenderi** na početnoj stranici kliknete na dugme **Detalji i dokumentcija** za željeni tender, kao što je prikazano na slijedećoj slici

| MONITORING                                | JAVNIH NABAVKI                                                                                                    |                  |
|-------------------------------------------|----------------------------------------------------------------------------------------------------|------------------|
| 16 dan(a) do zatva                        | ranja - Rok 06.03.2020. god.                                                                                                    |                  |
| U okviru ovog poz<br>podrazumjeva: Pe     | iva biće dodjeljena sredstva za provođenje antikorupcijskog monitoringa javnih nabavki, što<br>rmanentni, proaktivni monitoring javnih nabavki, kroz sve faze postupka javne nabavke   | CRM®             |
| (planiranje, pripre<br>je definisana od s | ma tenderske dokumentacije, ugovaranje, realizacija ugovora), na temelju metodologije koja<br>trane ACFC partnera Udruženja CRMA i TIBiH; Prikupljanje i unos monitoring podataka u ir | a<br>nteraktivnu |
| online platformu;                         | Pisanje izvještaja o rezultatima monitoringa.                                                                                                    |                  |

Nakon što odaberete ovu opciju otvara vam se modul koji sadrži detalje o tenderu na kojem je pored roka za dostavu tendera najvažnija sekcija sa linkovima za tendersku dokumentaciju. Modul je prikazan na slijedećoj slici.

| Tender / Javni poziv               | / - onovni podaci i dokumentacija.           |                                       |                                       | ~        |
|------------------------------------|----------------------------------------------|---------------------------------------|---------------------------------------|----------|
| Datum objave                       | Datum završetka                              | Vrijeme                               |                                       |          |
| 27.03.2020                         | 27.03.2020                                   | 16:00                                 |                                       |          |
| Naslov<br>Javni poziv za Udruženj  | ja građana za promociju antikorupcijskih kar | ipanja                                |                                       |          |
| Ukratko<br>Javni poziv namjenjen r | neprofitnim organizacijama za kandidovanje   | tampanja koje imaju za cilj promociju | antikurptivnih kampanja i aktivnosti. |          |
|                                    |                                              |                                       |                                       |          |
|                                    |                                              |                                       |                                       |          |
|                                    |                                              |                                       |                                       |          |
|                                    | <b>.</b>                                     |                                       |                                       |          |
|                                    |                                              |                                       |                                       | Povrstak |
|                                    |                                              |                                       |                                       | Povrauk  |

Broj dokumenata i njihov format može varirati i zavisiće od potreba svakog tendera pojedinačno, a određuje ga organizacija koja raspisuje tender (CCI ili CRMA).

Preporuka je da skinete svu dokumentaciju dobro je proučite, popunite potrebne obrasce, skenirate tražene dokumente i pripremite dokumentaciju za podnošenje prijave kroz sistem. Odvojite potrebno vrijeme za navedene poslove.

#### Apliciranje/Podnošenje prijave

lako proces apliciranja možete započeti i prekinuti u svakom koraku, te naknadno pristupati i dopunjavati podatke te dodavati i uklanjati dokumentaciju, naša preporuka je da prije nego što započnete prijavu pripreme što više traženih dokumenta i informacija.

Najjednostavniji način za apliciranje, odnosno otvaranje nove prijave, jeste da na komandnoj traci odaberete modul **Prijava**. Kada kliknete na ikonu Prijava pokrećete modul za dodavanje nove prijave/aplikacije prikazan na slici ispod.

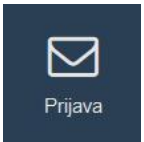

| O prijektu/kampanji<br>Osnovni podici                | O api<br>Osnovi | 2)<br>likantu<br>11 podaci | Prilozi<br>Prilozi<br>Priložena dokumentacija | Finalizacija<br>Podnošenje prijsve |
|------------------------------------------------------|-----------------|----------------------------|-----------------------------------------------|------------------------------------|
| ender/Javni poziv za koji se prijavljujete           |                 |                            |                                               |                                    |
| Odaberi tender                                       |                 |                            |                                               | 3                                  |
| laziv projekta/kampanje                              |                 |                            |                                               |                                    |
| Naziv projekta/kampanje                              |                 |                            |                                               |                                    |
| ldgovorna osoba za projekat/kampanju (Ime i prezime) | Pozicija        | Kontakt telefon            | Kontakt email                                 | Ukupan budžet projekta (KM)        |
| Odgovorna osoba                                      | Pozicija        | Telefon odgovorne osobe    | Email odgovorne osobe                         | 0.00 KM                            |
|                                                      |                 |                            |                                               |                                    |
|                                                      |                 |                            |                                               |                                    |

Kao što se može vidjeti na slici, apliciranje odnosno prijava na tender se obavlja u 4 koraka/faze:

- 1. Prvi korak služi za unos osnovnih podataka o aplikaciji/prijavi.
- 2. Drugi korak zahtjeva potvrdu podataka o aplikantu, vašoj organizaciji
- 3. U trećem koraku trebate upload-ovati (priložlti) traženu dokumentaciju.
- 4. Četvrti korak je finalizacija, služi za podnošenje prijave, a nakon njega nećete imati priliku više mjenjati ništa u vašoj aplikaciji.

Ponavljamo, sve dok ne podnesete prijavu (u četvrtom koraku kliknete na dugme Apliciraj) možete mijenjati dopunjavati podatke, ali se vaša prijava neće uzimati u razmatranje. Tek nakon tog koraka smatraće se da je aplikacija kompletirana i komisija će istu uzeti u razmatranje. U nastavku slijedi opis svake faze/koraka pojedinačno.

#### 1. Faza

U prvoj fazi potrebno da unesete informacije o vašoj aplikaciji/prijavi. Minimlano je potrebno da sa liste odaberete tender na koji se prijavljujete i da unesete naziv vaše kampanje ili projekta, ostale informacije možete unositi i kasnije.

| UG Lasta - Obrazac za prijavu projekta/aplikacije.   |          |                               |                                        | ~                               |
|------------------------------------------------------|----------|-------------------------------|----------------------------------------|---------------------------------|
| O prijektu/kampanji<br>Osnovir podaci                |          | O aplikantu<br>Otnovni podaci | 3<br>Prilozi<br>Poiožana dokumentacija | Finalizacija<br>Podrotore prevo |
| Tender/Javni poziv za koji se prijavljujete          |          |                               |                                        |                                 |
| MONITORING JAVNIH NABAVKI                            |          |                               |                                        | × *                             |
| Naziv nmiekta/kamnanie                               |          |                               |                                        |                                 |
| Školski odbori bez stranaka                          |          |                               |                                        |                                 |
| Odgovorna osoba za projekat/kampanju (Ime i prezime) | Pozicija | Kontakt telefon               | Kontakt email                          | Ukupan budžet projekta (KM)     |
| Odgovoma osoba                                       | Pozicija | Telefon odgovorn              | e osobe Email odgovorne osobe          | 5,700.00 KM                     |
|                                                      |          |                               |                                        |                                 |
|                                                      |          |                               |                                        | Source draffit Antiferiori      |
|                                                      |          |                               |                                        |                                 |

Tražene informacije o aplikaciji su elementarne i nema ih potrebe posebno objašnjavati. Jedinu napomenu želimo dati ukoliko trebate unijeti iznos budžeta sa decimalnim vrijednostima. U tom slučaju potrebno je, nakon što unesete cijeli dio broja/iznosa, otkucati znak tačka (.) a zatim nastaviti kucati decimalni dio iznosa. Interpukcijski znaci zareza koji odvajaju hiljdite dijelove se auotmatski postavljaju dok kucate broj.

Nakon što unesete raspoložive informacije o vašoj aplikaciji, za nastavk procesa i prvo snimanje drafta (radne verzije) kliknite na dugme **Dalje**. Dugme Snimi draft je dostupno tek nakon drugog koraka dok je dugme Apliciraj dostupno tek u zadnjem koraku.

Inače, Draft vaše prijave se snima automatski prelaskom iz jedne faze u drugu.

#### 2. Faza

U drugom koraku/fazi sistem će "pokupiti" informacije o vašoj organizaciji koje su već pohranjene u bazi podataka i ponuditi ih udgovarajućoj formi za provjeru. Potrebno je da podatke prekontrolišete i ukoliko je potrebno da ih ažurirate.

| O prijek<br>Osno  | 1<br>tu/kampanji<br>vni podaci | O aplikantu<br>Osnovni podaci | Pi<br>Pritožena c | 3<br>rilozi<br>Jokumentacija   | Finalizacij<br>Podnošenje pr | a<br>javo      |
|-------------------|--------------------------------|-------------------------------|-------------------|--------------------------------|------------------------------|----------------|
| aziv              |                                |                               |                   |                                |                              |                |
| UG Lasta          |                                |                               |                   |                                |                              |                |
| edište            | Adresa                         |                               |                   |                                |                              |                |
| Čapljina × "      | UI. Hercegovači                | ta broj 34,                   |                   |                                |                              |                |
| mail              |                                | Telefon                       | Fax               | www                            |                              |                |
| uglasta@gmail.com |                                | 036-333-555                   | 036-333-556       | www.lasta.ba                   |                              |                |
| odina osnivanja   | Direktor/Predsjedni            | k/Lider                       | JIB               | Prosječan godišnji budžet (KM) | Broj uposlenih               | Broj saradnika |
| 2012              | Odgovorna osot                 | a                             | 4340003390003     | 150,000.00 KM                  | 4 🔍                          | 9              |
|                   |                                |                               |                   |                                |                              |                |

Nakon što obavite izmjene kliknite za nastavak procesa kliknite na dugme Dalje.

#### 3. Faza

Ovo je jedan od najvažnijih koraka, a služi za upload dokumentacije ili dijela dokumentacije koju ste već pripremili.

| UG Lasta - Obrazac za prijavu projekta/aplikacije. |                               |                                         | ~                                  |
|----------------------------------------------------|-------------------------------|-----------------------------------------|------------------------------------|
| O priještu/kampanji<br>Osnovni podec               | O aplikantu<br>Osnovni podaci | 3<br>Prilozi<br>Pislozina dokumentacija | Finalizacija<br>Podroženje prijeve |
| Lista priloženih dokumenta                         |                               | Dodaj dokument/file za upload           |                                    |
|                                                    |                               |                                         |                                    |
|                                                    |                               |                                         |                                    |
|                                                    |                               |                                         |                                    |
|                                                    |                               |                                         |                                    |
|                                                    |                               |                                         | Snimi draft Apliciral Dalle Nazad  |
|                                                    |                               |                                         |                                    |

Dokumente prilažete tako što ih jednostavno privučete iz Windows ekplorer-a u označeni okvir i ispustite, ili tako što kliknete unutar ovog okvira i u dijaloškom okviru koji vam se pojavi odaberete željeni file i klknete na dugme **Open** kao na slijedećoj slici.

| 📦 File Upload                                                                                                    |                                                                                                    |                                    |                             |                    |                           |                                   |            |    |
|----------------------------------------------------------------------------------------------------|----------------------------------------------------------------------------------------------------|------------------------------------|-----------------------------|--------------------|---------------------------|-----------------------------------|------------|----|
| ← → → ↑ 🗋 > This PC > Documents >                                                                                                    |                                                                                                    |                                    |                             |                    | 🖂 🕁                       | V 🛛 S IN Ø                        | າ 💁 🐵 🕯    |    |
| Organize • New folder                                                                                                    |                                                                                                    |                                    | <b>⊨</b> • 1                |                    |                           |                                   |            |    |
| This PC     Name     So Objects     PPPLAVE_recurr_ze_domenu_t.pdf                                                                                                    | Date modified Type<br>08.05.2017 09:14 Adobe Acrobat                                                |                                    |                             | 1                  |                           | 2                                 | Mersad Avd | ŵ~ |
| Desktop     Desktop     Documents     Documents     Documents     Documents     Documents                                                                                                    | 08.05.2017 09:11 Adobe Acrobat<br>28.04.2017 15:05 Adobe Acrobat<br>                                | D 17 K8<br>D 91 K8<br>D. 29 K8     |                             |                    |                           |                                   | ~          |    |
| Downloads     Downloads     Downloads     Downloads     Type: Adobe Acro     Music     Diduod3265803177_2017 Size: 90.4 K8     Diduod     Diduod          | blat Document<br>13 Adobe Acrobat<br>8.04.2017 15:05 08 Adobe Acrobat                               | D 556 KB<br>D 21 KB                |                             |                    |                           | -0                                |            |    |
| Videos Videos V | 21.04.2017 11:28 Adobe Acrobat<br>21.04.2017 10:01 Adobe Acrobat<br>21.04.2017 08:57 Microsoft Word | D., 21 K8<br>D., 24 K8<br>D. 28 K8 |                             | ozi<br>kumentacija |                           | Finalizacija<br>Podnošenje pojave |            |    |
| New Volume (D)     SDXC (E)     SDXC (E)     SDXC (E)                                                                                                    | 20.04.2017 08:37 Microsoft Word<br>19.04.2017 08:34 Microsoft Word                                  | D 57 KB<br>9 192 KB                |                             | upload             |                           |                                   |            |    |
| erwerien erwerien er | 07.04.2017 09:45 Microsoft Word                                                                     | D 26 KB                            | All Files (*.*)     Open Ca |                    | Drop files here to upload |                                   |            |    |
|                                                                                                    |                                                                                                    |                                    |                             | 8                  |                           |                                   |            |    |
|                                                                                                    |                                                                                                    |                                    |                             |                    |                           |                                   |            |    |
|                                                                                                    |                                                                                                    |                                    |                             |                    |                           |                                   |            |    |
|                                                                                                    |                                                                                                    |                                    |                             |                    | Snimi d                   | Iraft Apliciraj Dalje             | Nazad      |    |

Odabirom opcije Open dodajete dokument/file u vašu prijavu. Postupak ponovite onoliko puta koliko imate pripremljenih dokumenta. Nakon dodavanja jednog ili više dokumenata oni će se pojaviti u okviru za dokumente koji su dodati u procesu, kao na slijedećoj slici.

|                          | Osnovra podaci | Priložina dokumentacija            | Finalizacija<br>Podnošenje prijave |
|--------------------------|----------------|------------------------------------|------------------------------------|
| sta priloženih dokumenta |                | Dodaj dokument/file za upload      |                                    |
|                          |                | 92.6 KB 12.4 KB<br>ToR.pdf PUNOMOC |                                    |
|                          |                |                                    |                                    |

Napominjemo da pripremite dokumenta prije nego ih postavite na sistem (priložite/uploadujete). Vodite računa o formatu dokumenata koje prilažete, provjerite da li odgovaraju pravilima koja se definisama u javnom pozivu. Također imajte na umu da unutar ovog modula možete kasnije da pristupite svojim priloženim dokumentima, uklonite ih ako ne odgovaraju zahtjevima i zamjenite drugim ispravnim verzijama.

Zbog prirode sistema poželjno je da vaši priloženi dokumenti ne zauzimaju nepotrebni memorijski prostor, nastojite da ih optimizujete za čuvanje i korištenje na web platformama.

#### 4. Faza

Posljednji korak predstavlja samo finalnu provjeru i podnošenje prijave uz upozorenje da podatke nećete moći mjenjati nakon. Tek u ovom koraku dugme za **Apliciraj** postaje dostupno.

|                               | 0                                                                                                    | 0                                                               | 3                                                                                                    |                                       |
|-------------------------------|----------------------------------------------------------------------------------------------------|-----------------------------------------------------------------|----------------------------------------------------------------------------------------------------|---------------------------------------|
|                               | O prijektu/kampanji<br>Ostovni podaci                                                                                                    | O aplikantu<br>Osnovni podaci                                   | Prilozi<br>Priložena dokumentacija                                                                                                    | Finalizacija<br>Podnošenje prjave     |
| dnošenie prijave              |                                                                                                    |                                                                 |                                                                                                    |                                       |
| nego što podnesete (fir       | valizirate) aplikaciju, molimo vas da još jedno                                                                                                    | m porovjerite tražene podatke koje ste unijeli kao i dokume     | ntaciju koju ste priložili. Nakon što podnesete prijavu podatke o aplika                                                                                                    | ciji neće biti moguće više mijenjati. |
|                               | and the second second |                                                                 | and the set of the set of the set |                                       |
| sliko niste sigurni, ostaviti | a ovaj posljednji korak za kasnije ali finalizac                                                                                                    | ju i podriošenje prijave trebate uraditi prije isteka roka za a | pliciranje. Sve prijave koje ne budu finalizovane neće biti uzete u razn                                                                                                    | natranje.                             |
| liko niste sigurni, ostaviti  | e ovaj posljednji korak za kasnije ali finalizac                                                                                                    | ju i podnošenje prijave trebate uraditi prije isteka roka za a  | oliciranje. Sve prijave koje ne budu finalizovane neće biti uzete u razn                                                                                                    | natranje.                             |
| iiko niste sigumi, ostavit    | e ovaj posljednji korak za kasnije ali finalizac                                                                                                    | ju i podnotlenje prijave trebate uraditi prije isteka roka za a | pliciranje. Sve prijave koje ne budu finalizovane neće bili uzete u razn                                                                                                    | vatranje                              |
| iiko niste sigurni, ostavit   | e ovaj posljednji korak za kasnije ali finalizac                                                                                                    | ju i podnošlenje prijave trebate uradili prije isteka roka za a | pliciranje. Sve prijave koje ne budu finalizovane neće biti uzete u razn                                                                                                    | vatranje                              |
| iiko niste sigurni, ostavit   | e ovaj posljednji korak za kasnije ali finalizac                                                                                                    | ju i podnošlenje prijave trebate uradili prije isteka roka za a | pliciranje. Sve prijave koje ne budu finalizovane neće biti uzete u razn                                                                                                    | vatranje.                             |
| iko niste sigurni, ostavit    | e ovaj posljednji korak za kasnije ali finalizac                                                                                                    | ju i podnošlenje prijave trebate uradili prije isteka roka za a | pliciranje. Sve prijave koje ne budu finalizovane neće biti uzete u razn                                                                                                    | vatranje.                             |

Ukoliko niste unijeli sve informacije ili niste priložili sve dokumente odaberite opciju **Snimi draft**, tako da vašoj prijavi možete pristupiti i kasnije, te načiniti dodatne izmjene i dopune. Odnosno, ukoliko ste sve kompletirali i provjerili i želite da aplicirate onda klknite na dugme **Apliciraj**. Vaša prijava će tada biti razmatrana i više nećete moći vršiti izmjene.

#### Izmjene i dopune podataka u aplikaciji/prijavi

Za prijave koje nisu finalizovne, na način objašnjen u prethodnom dijelu, možete mijenjati podatke i uređivati dokumente koje trebate da priložite. Da bi pristupili vašim prijavama potrebno je da ih pronađete u modulu Moje prijave. Odabirom ove opcije pristupate svim vašim prijavama a izgled modula je prikazan na slijedećoj slici.

| Moje prijave |
|--------------|

| ikaži 25 v radova                      |    |                                                                            |    |              |                      | Pre | traga: |       |  |
|----------------------------------------|----|----------------------------------------------------------------------------|----|--------------|----------------------|-----|--------|-------|--|
| Objavljeno 🔢 Naziv projekta/kampanje   | U7 | Tender - Javni poziv                                                       | 1h | Objavljen od | Rok za dostavu       | 11  |        | Uredi |  |
| 13.02.2020 Školski odbori bez stranaka |    | Javni poziv za Udruženja građana za promociju<br>antikorupcijskih kampanja |    | CCI          | 27.03.2020 - (16:00) | 1   |        | CZ .  |  |

U listi vaših prijava pronađite onu koju želite dopuniti i odaberite ikonu **Uredi**, kao što je prikazano na prethodnoj slici. Ostale dvije ikone služe za pregled prijave ili njeno uklanjanje sa platforme.

Odabirom opcije **Uredi** ponovo pokrećete modul za editovanje vaše prijave koji se sastoji iz 4 koraka koja su već opisana u prethodnom dijelu ovog uputstva. Prvi, drugi i četvrti korak funkcionišu na način koji je već opisan trebate samo dopuniti i/ili izmjeniti podatke i klknuti na opciju Dalje. Jedino treći korak zahtjeva sitna dodatna objašnjenja.

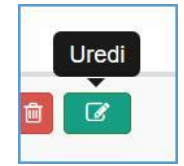

| UG Lasta - Obrazac za prijavu projekta/ap | likacije.         |                                    |                                         | ^                                 |
|-------------------------------------------|-------------------|------------------------------------|-----------------------------------------|-----------------------------------|
| O prijektu/k<br>Osnovni p                 | ampanji<br>podsci | 2<br>O aplikantu<br>Osnovni podaci | 3<br>Prilozi<br>Priložena dokumentacija |                                   |
|                                           |                   |                                    | Dodaj dokument/file za upload           |                                   |
|                                           |                   |                                    |                                         | Drop files here to upload         |
|                                           |                   |                                    |                                         |                                   |
|                                           |                   |                                    |                                         |                                   |
|                                           |                   |                                    |                                         | Snimi draft Apliciraj Dalje Nazad |

Kao što se može vidjeti na prethodnoj slici, forma sadrži ranije priložene dokumente. Oni su predstavljeni nazivima ispred kojih se nalaze dvije ikone. Plava ikona dokumenta služi za preuzimanje dokumenta i provjeru, dok crvena ikona iksa uklanja dokument iz prijave i liste.

Dodavanje novih dokumenta se obavlja na isti način kako je to prethodno opisano.

Kada završite vašu aplikaciju i kliknete na dugme Apliciraj, vaša aplikacija se smatra završenom i više nećete moći pristupiti i mjenjati istu, opcije za uređivanje i brisanje aplikacije neće biti dostupne kao što je to vidljivo na slijedećoj slici.

| Prijave/Aplikacije (registar)               |                                                                            | ∧ Nova prijava                      |
|---------------------------------------------|----------------------------------------------------------------------------|-------------------------------------|
| Prikaži 25 🗸 redova                         |                                                                            | Pretraga:                           |
| Otvoreno I Naziv projekta/kampanje          | l∓ Tender - Javni poziv                                                    | 🗄 Objavljen od 🔢 Rok za dostavu 🔢 # |
| 13.02.2020 Školski odbori bez stranaka      | Javni poziv za Udruženja građana za promociju<br>antikorupcijskih kampanja | .CCI 27.03.2020 - (16:00)           |
| Prikazano od 1 do 1 reda, od selektovanih 1 |                                                                            | Previous I Next                     |

Još jednom podcrtavamo važnost blagovremenog podnošenja aplikacija.

#### Promjena korisničkih podataka

Ukoliko je potrebno da iz nekog razloga mijenjate korisničke podatke to možete tako što u naslovnoj traci klikom na ime korsnika pristupate padajućem meniju koji vam otvara formu za izmjenu podataka o korisniku. Izaberite opciju Profil će otvoriti posebnu formu za izmjenu podataka, a unutar te forme možete zamjeniti ime korisnika i promjeniti password koji ste ranije odabarali prilikom registracije vašeg naloga. Forma je prikazana na slijedećoj slici.

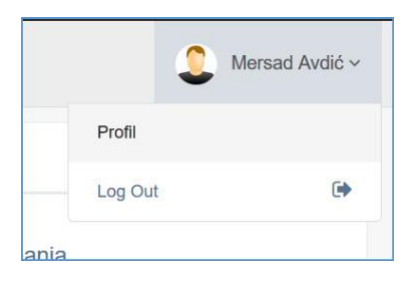

| Profil | korisnika                                                 |                  |
|--------|-----------------------------------------------------------|------------------|
| Prom   | jena ličnih podataka Molimo Vas precizno unesete podatke. | ~                |
|        | Mersad Avdić                                              |                  |
|        | uglasta@gmail.com                                         |                  |
| Q.     | ***                                                       |                  |
|        |                                                           |                  |
|        |                                                           | Odustani Izmjeni |

Nakon što izmjenite podatke kliknite na dugme **Izmjeni** i željene izmjene će biti pohranjene u bazu podataka.

### Odjava sa sistema

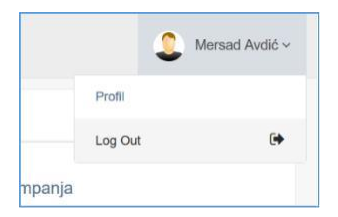

Kada završite željene aktivnosti na platformi koje su vezane za vašu prijavu preporučujemo da se odjavite sa sistema. Odjavljujete se tako što u naslovnoj traci kliknete na naziv korisnika i u padajućem meniju koji se pojavi odaberete opciju **Log Out**.